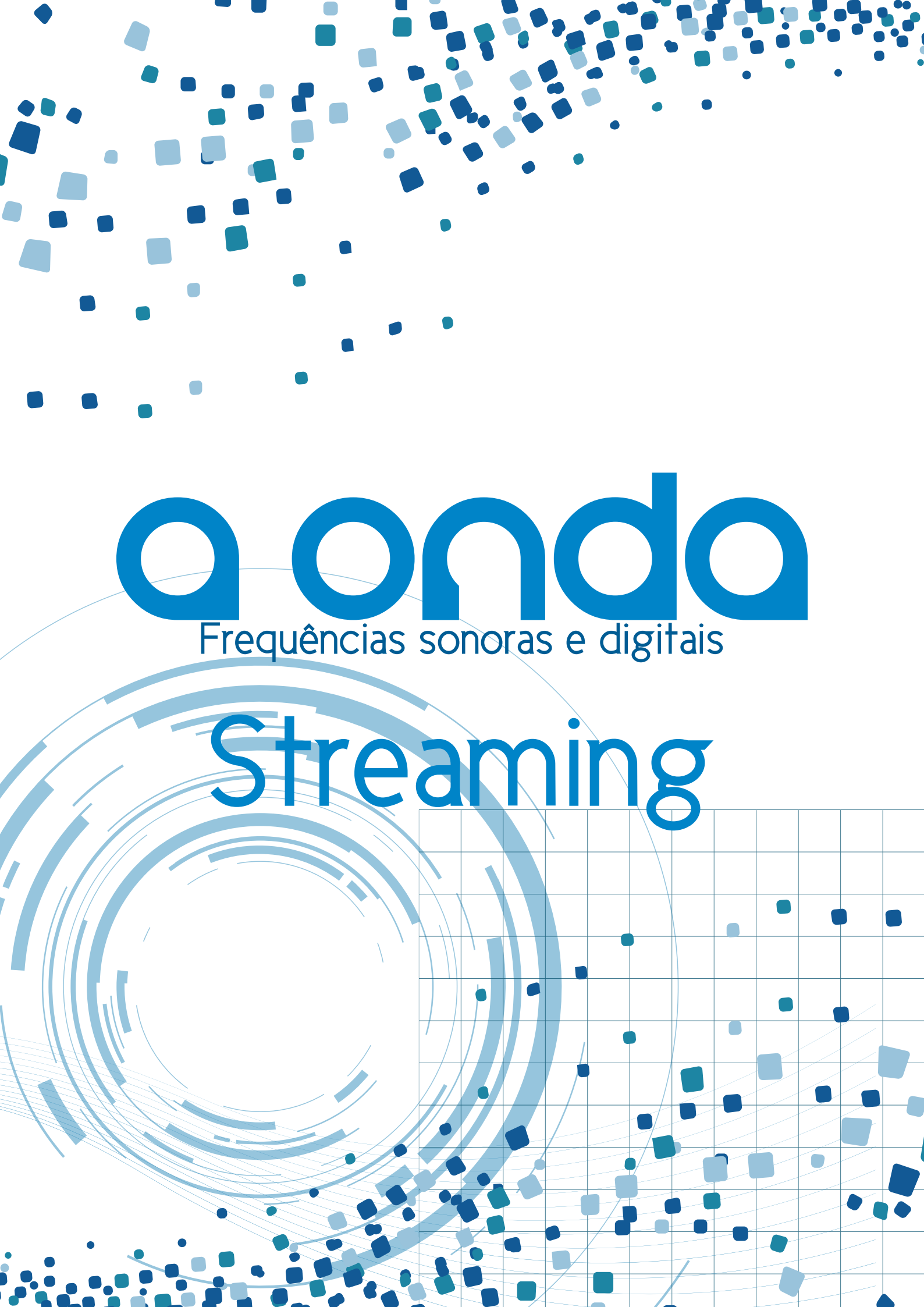

# EQUIPE

Coordenação Geral: Alessandro Azevedo

Produção Executiva: Poliana Helena

Produção Externa: Stefânia Faro

Técnicos de Som e Luz: Paulo Silva e Danilo Fraga

Oficineiros/Facilitadores: Guilherme Maia e Rudá Andrade

Arte Gráfica: Gobatto

Diagramação: Ike Banto

# 

Apostila de Streaming do Projeto **A onda** está licenciado com uma Licença Creative Commons – Atribuição–NãoComercial– Compartilhalgual 4.0 Internacional. Podem estar disponíveis autorizações adicionais às concedidas no âmbito desta licença em *http://www.rasodacatarina.org.br/* 

# Este manual

Produzido pelo projeto **A Onda - frequências sonoras e digitais**<sup>1</sup>, contemplado com o edital Redes e Ruas<sup>2</sup> da Prefeitura de São Paulo, este manual tem como objetivo servir como material de referência para os participantes das oficinas de streaming e para os usuários dos telecentros parceiros.

Todos os processos descritos a seguir utilizam softwares livres que podem ser baixados gratuitamente de repositórios na internet.

Os conteúdos apresentados neste manual pressupõem a existência de um computador com o sistema operacional Linux instalado que disponha de microfone, além de uma ou mais webcams para transmitir vídeo. (os conteúdos apresentados neste manual foram testados em um computador com as seguintes configurações:

DualCore 2,2GHz; 2GB de memória RAM e 500GB de HD).

#### Referências

- 1- http://www.forumredeseruas.org.br/videos/a-onda-frequencias-sonoras-e-digitais/
- 2- http://www.forumredeseruas.org.br/

## O que é streaming?

Streaming é uma tecnologia que possibilita enviar fluxos de áudio e vídeo através da internet. No streaming, as informações não são armazenadas pelo usuário em seu próprio computador, ele recebe e visualiza o "stream", a transmissão dos dados em tempo real. Ou seja, a mídia é reproduzida à medida que chega ao usuário através da internet.

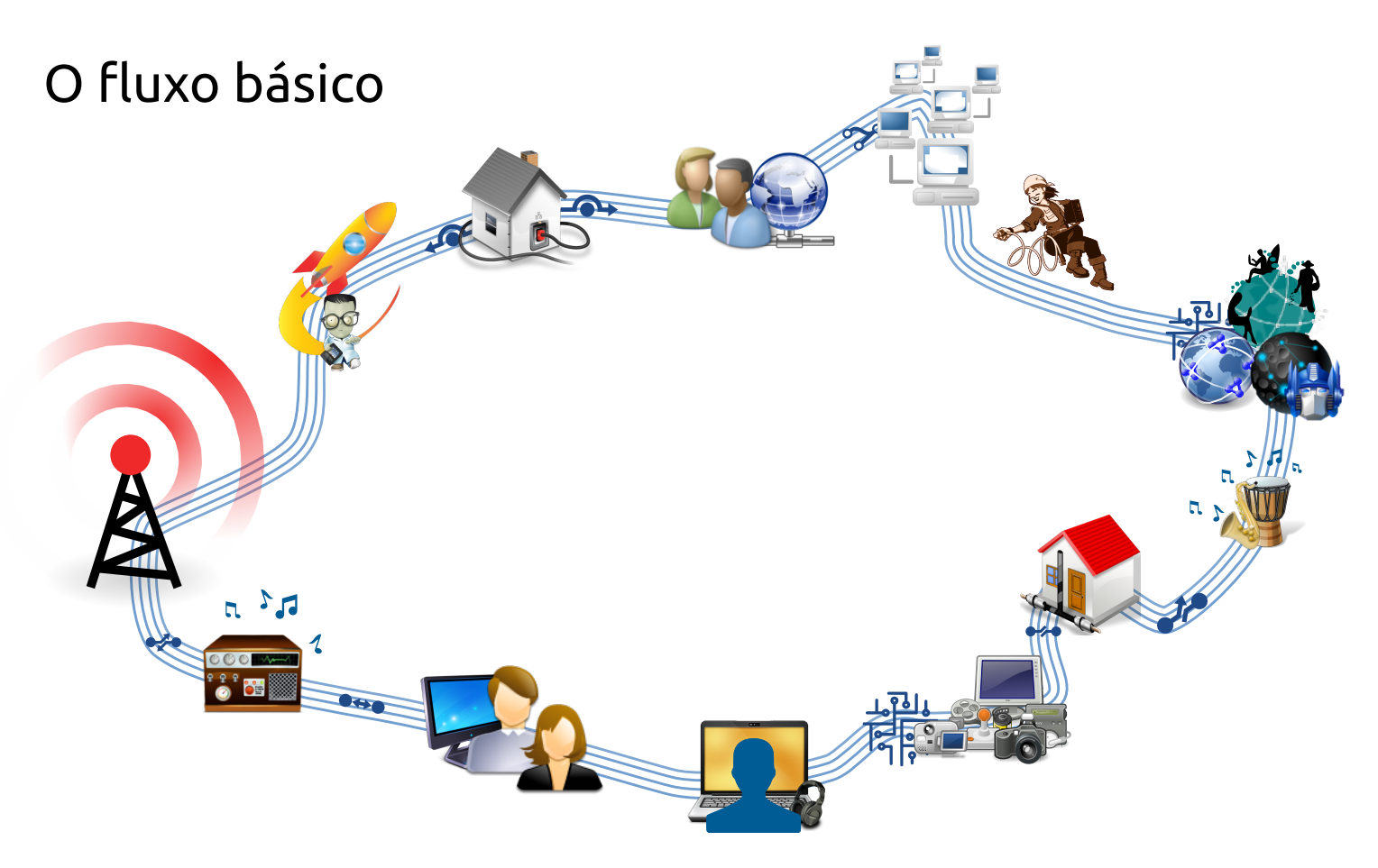

O fluxo básico que iremos descrever neste manual tem início na captação das imagens e áudio pelas câmeras e microfones e vai até a disponibilização deste conteúdo em um servidor de streaming na internet onde os nossos espectadores poderão ter acesso ao fluxo de áudio e vídeo durante as transmissões. Entre estas duas pontas existem cabos, placas de captura e um computador onde o conteúdo é processado e transmitido. Este processo será detalhado nos tópicos abaixo.

## Algumas limitações

A principal limitação do processo descrito acima é a não existência de uma largura de banda de internet suficiente para suportar o fluxo da transmissão. Para os fins deste material, estamos considerando a existência de uma conexão estável e dedicada de, no mínimo, 4 Mega. Sendo que para uma transmissão mais fluída e sem travamentos ou buffer de vídeo para o espectador recomenda-se uma internet estável e dedicada de 10 Mega.

## Estúdio de Criação - YouTube<sup>3</sup> Eventos ao Vivo pelo Canal

O *YouTube* oferece um serviço de transmissão ao vivo para todos os usuários que possuem uma conta Google. Para ativar este serviço vá até a página principal do *YouTube*, faça o login através do link localizado no canto superior direito da página. Feito o login, clique no ícone de usuário no canto superior direito da página e acesse o *"Estúdio de Criação"* 

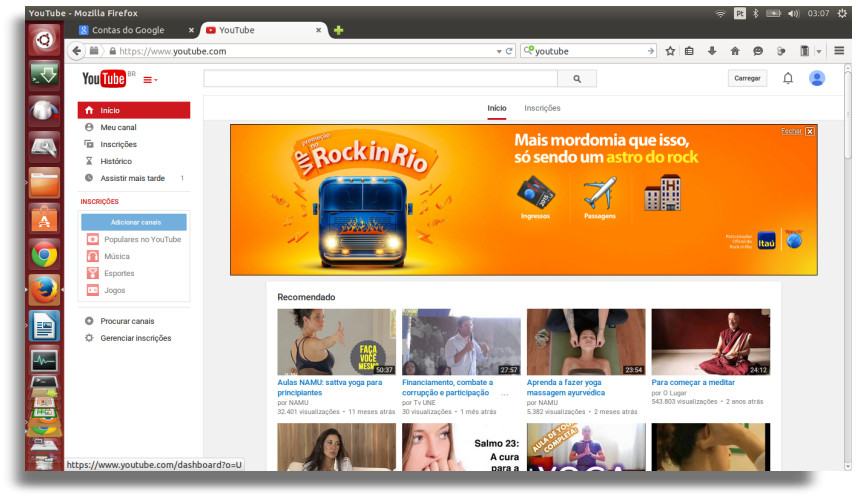

Imagem da pagina do youtube

Após fazer o login clique no link "Gerenciador de Vídeo" e em seguida no link "Eventos Ao Vivo" no menu do canto esquerdo da página.

| Eventos | ao vivo - YouTube - Mozi     | lla Firefox                                            |                          | 🤝 🖻 🖇 📧 🗤 02:59 🤩   |  |  |  |  |
|---------|------------------------------|--------------------------------------------------------|--------------------------|---------------------|--|--|--|--|
|         | <u>8</u> Contas do Google    | × 🗳 Eventos ao vivo - Yo 🗴 🕂                           |                          |                     |  |  |  |  |
|         | (+) + A https://www.         | youtube.com/my_live_events                             | + ♂ 🔍 🔍 youtube          | → ☆ 自 ♣ ☆ ゆ ≫ 面 - 〓 |  |  |  |  |
|         | You Tube BR =-               |                                                        | ٩                        | Carregar 🛕 😩 🗍      |  |  |  |  |
|         | ESTÚDIO DE CRIAÇÃO           | Eventos 0                                              |                          | Novo evento ao vivo |  |  |  |  |
|         | PAINEL                       | 🗸 Evento excluído.                                     | ✓ Evento excluído.       |                     |  |  |  |  |
|         | GERENCIADOR DE VÍDEO         | Ações 🔻 Exibir: Próximos 🔻                             |                          |                     |  |  |  |  |
|         | Videos                       |                                                        |                          |                     |  |  |  |  |
| A       | Eventos ao vivo<br>Plaviiste |                                                        |                          |                     |  |  |  |  |
|         | Avisos de Direitos autor     | ais                                                    |                          |                     |  |  |  |  |
|         | 2 COMUNIDADE                 | v                                                      |                          |                     |  |  |  |  |
|         | \rm CANAL                    | ~                                                      |                          |                     |  |  |  |  |
|         | III ANALYTICS                | ×                                                      |                          |                     |  |  |  |  |
| -4      | CRIAR                        | ~                                                      |                          |                     |  |  |  |  |
|         | Erwiar feedback              |                                                        |                          |                     |  |  |  |  |
|         | https://www.youtube.com      | n/my_live_events Pais: Brasil  Modo restrito: Desativa | do 🕶 🕎 Histórico 🕼 Ajuda | Ŧ                   |  |  |  |  |

Imagem da pagina do youtube

Nesta página você poderá criar seu novo evento e fazer as configurações necessárias. Para começar o processo clique em "Novo evento ao vivo" no canto superior esquerdo da página, isso fará abrir a seguinte página de configuração

Referências\_

3- https://www.youtube.com

| <b>4</b> | You Tube 🔤 = -         |       |                                                                                           |                        | Q                                                             | Ca       | rregar | ¢          |     |
|----------|------------------------|-------|-------------------------------------------------------------------------------------------|------------------------|---------------------------------------------------------------|----------|--------|------------|-----|
|          | ESTÚDIO DE CRIAÇÃO     |       | 🖍 Informações e configurações                                                             |                        |                                                               |          |        |            | +   |
| 2        | PAINEL                 |       |                                                                                           |                        |                                                               | Cancela  | v .    | Criat ever | nto |
|          | GERENCIADOR DE VÍD     | EOS   |                                                                                           |                        |                                                               |          |        |            |     |
|          | Videos                 |       | Informações básicas Configurações avançadas                                               |                        |                                                               |          |        |            |     |
|          | Eventos ao vivo        |       |                                                                                           |                        |                                                               |          |        |            |     |
|          | Playlists              |       | Titulo                                                                                    |                        | Publico                                                       | *        |        |            |     |
|          | Avisos de Direitos aut | orais | Hoje 4:00 Adicione horário de términ                                                      |                        | Adicionar uma mensagem ao vid                                 | leo      |        |            |     |
| 2        |                        | ~     | Brasil (GMT -03:00) Belém Editor                                                          |                        |                                                               | 4        |        |            |     |
|          | _                      |       | Description                                                                               |                        | Também compartilhar no                                        | <b>V</b> |        |            |     |
| <u>/</u> | CANAL CANAL            | ~     | Descrição                                                                                 |                        | Tipo                                                          |          |        |            |     |
|          | ANALYTICS              | ~     |                                                                                           |                        | Rápido (usando Hangouts On Air do Google                      | e+)      |        |            |     |
|          |                        |       |                                                                                           |                        | Constant from from the second second from the                 | 0        |        |            |     |
|          | CRIAR                  | ~     | Marcações (por exemplo, albert einstein, porco voador, mashup)                            |                        | <ul> <li>Personalizar (mais opções de codificação)</li> </ul> | , •      |        |            |     |
| 5        |                        |       |                                                                                           |                        |                                                               |          |        |            |     |
|          | Enviar feedback        |       | Lembrete: você concordou que possui os direitos, devidamente licenciou ou                 | de outro modo tem o    |                                                               |          |        |            |     |
| 123      |                        |       | direito de usar todo o conteúdo que você transmite ao vivo (incluíndo qual:<br>Salba mais | uer conteúdo musical). |                                                               |          |        |            |     |
|          |                        |       |                                                                                           |                        |                                                               |          |        |            |     |

Imagem da pagina do youtube

Esta primeira página, assim como as seguintes de configuração oferecem a possibilidade de configuração de diversos parâmetros e de inclusão de metadados como descrições, palavras chave, legendas, etc. Para fins desse manual, iremos tratar apenas daqueles parâmetros mínimos obrigatórios para a criação de um evento ao vivo.

Nessa primeira página precisamos colocar um "Título" para o evento e também definir um horário de início e um horário de término do evento. Também precisamos alterar o "Tipo" da transmissão de "Rápido" que vem como padrão para "Personalizar"

Feito isso, clique no botão "Criar vento" no canto superior direito da página.

A próxima página irá possibilitar que você defina qual a resolução e a taxa de bits da transmissão que será realizada como mostra a imagem abaixo

| ~              | You                                                                                                    | ube er =-                                                                 |                   | Q Currepar                                                                                                    |  |
|----------------|----------------------------------------------------------------------------------------------------|---------------------------------------------------------------------------|-------------------|----------------------------------------------------------------------------------------------------|--|
|                | ESTÚDI                                                                                                    | O DE CRIAÇÃO                                                              |                   | 🖍 Informações e configurações 🕨 Configurações de processamento 🕕 Carda 👭 Sela de controle ao vivo Visualizar na página de extilição 🖛                                                                                                    |  |
|                | PA                                                                                                    | INEL                                                                      |                   | Exemplo Cancelar Salvar alterações                                                                                                    |  |
|                | GE                                                                                                    | RENCIADOR DE VÍDEOS                                                       | 5                 |                                                                                                    |  |
|                | Vic                                                                                                    | leos                                                                      |                   | Câmera principal Adicionar uma câmera                                                                                                    |  |
|                | Ew                                                                                                    | entos ao vivo                                                             | _                 | Ministura                                                                                                    |  |
|                | Pla                                                                                                    | olists                                                                    |                   |                                                                                                    |  |
|                | A14                                                                                                    | non de Direiton autorai                                                   | in l              | Envie a maior imagem possível (sugestão: 1280 x 720), pois ela também será usada como a imagem de visualização quando seu evento for                                                                                                    |  |
|                | Avi                                                                                                    | sos de Direitos autorai                                                   | is                | Envie a maior imagem possível (sugestáv: 1280 x 720), pois ela também será usada como a imagem de visualização quando seu evento for<br>incorporado em outros sites. Você pode enviar um arquivo JPG, GIF, BMP ou PNG. O tamanho máximo de arquivo é 2 MB.                                                                                                    |  |
| 0              | Avi                                                                                                    | sos de Direitos autorai<br>MUNIDADE                                       | is<br>•           | Envie a mais imagem possiwiel (uugesteis: 1280 x 720), pola ele também será usada como a imagem de visualização quando seu evento for<br>incoporado em outros sites. Você pode enviar um anguvo JPG, GIP, BMP ou PNG. O tamanho máximo de anguvo e 2 MB.<br>Pescurar                                                                                                    |  |
| ()<br>()<br>() | Ani<br>** co                                                                                                    | sos de Direitos autoral<br>MUNIDADE                                       | *<br>*            | Envie a maior imagem postelle (superillo 1280 x 220), pos els também será usada como a magem de visualtação quando seu evento for<br>incorportado em outros sites. Você pode enviar um arguno JPG, GIF, BMP ou PMG. O tamanto máximo de arguno é 2 MB.<br>Procum                                                                                                    |  |
| ©<br>•         | Ani<br>** co<br>• ca                                                                                                    | sos de Direitos autoral<br>MUNIDADE<br>NAL                                | ia                | Eroche a tase microse de la sudar microse conflicador *     Beschere en actin provincia de la sudar microse acconflicador *     Beschere en actin provincia de la sudar microse acconflicador *     Beschere en actin provincia de la sudar microse acconflicador *     Beschere en actino de la sudar microse actino de la sudar microse actino de la sudar de la sudar microse actino de la sudar de la sudar microse actino de la sudar microse actino de la sudar de la sudar microse actino de la sudar microse actino de la sudare de la sudar microse actino de la sudar microse actino de la su |  |
| ©<br>@<br>     | Ani<br>200<br>(Ani<br>(Ani<br>(Ani)<br>(Ani)( | sos de Direitos autoral<br>MUNIDADE<br>NAL<br>ALYTICS                     | *<br>*<br>*       | Envie a mais (imagein possile) (togestills 1280 x 720), pos els também ser usada como a magein de visualtação quando seu evento for<br>recorda de motos altes: Voca de envia um aquivo 3PG, GIF, GIF, GIF, GIF, GIF, GIF, GIF, GI                                                                                                    |  |
|                | And<br>200<br>CA<br>1111 AN                                                                                                    | sos de Direitos autoral<br>MUNIDADE<br>NAL<br>ALYTICS                     | is<br>~<br>~      | Envie a mais (imagein possile) (sugestills 1280 x 720), pos els também será usada como a magein de visualtacido quando seu evento for<br>incorporado en outros sites: Vocé pole enviar um aquivo JPG, GIP, GIP, GIP, GIP, GIP, GIP, GIP, G                                                                                                    |  |
|                | And<br>2 CO<br>CO<br>CA<br>III AN<br>CR                                                                                                    | sos de Direitos autoral<br>MUNIDADE<br>NAL<br>ALYTICS                     | is                | Envier a mater imagem possible (togestille 1280 x 720), pose als ta timblem seri usada como a magem de visualização quando seu evento for     Prosure     Prosure     Escolho a tare nationa de bita constitute para seu codificador *     Besicoreu um timburgo que constructeda para seu codificador *     Besicoreu um timburgo que constructeda para seu codificador *     Besicoreu um timburgo que constructeda para seu codificador *     Besicoreu um timburgo que constructeda para seu codificador *     Besicoreu um timburgo que constructeda para seu codificador *     Besicoreu um timburgo que constructeda para seu codificador *     Besicoreu um timburgo que constructeda para seu codificador *     Besicoreu um timburgo que constructeda in materia sustantada fornecida por seu codificador.     Discustoreu um ta bita to "     Joo Abge (1000b)                                                                                                    |  |
|                |                                                                                                    | sos de Direitos autoral<br>MUNIDADE<br>NAL<br>ALYTICS                     | is<br>~<br>~<br>~ | Envie a mais (imagein possile) (typestile 1280 x 720), pos els também ser usada como a magein de visualtação quando seu evento for<br>procure     Procure      Excendence una tenencia de mageine 3/46, 607, 688 el una três de aquio é 2 Mai.      Procure      Excendence una tenencia de aquio é 2 Mai.      Procure      Excendence una tenencia de aquio é 2 Mai.      Procure      Excendence una tenencia de aquio é 2 Mai.      Excendence una tenencia de aquio é 2 Mai.      Excendence una tenencia de aquio é 2 Mai.      Excendence una tenencia de aquio é 2 Mai.      Excendence una tenencia de aquio é 2 Mai.      Excendence una tenencia de aquio é 2 Mai.      Excendence una tenencia de atém maisme substentida formecida por seu codificador.      Excendence una de alte maisme substentida formecida por seu codificador.      Excendence una de abai.      Excendence una de abai.      |  |
|                |                                                                                                    | sos de Direitos autorai<br>MUNIDADE<br>NAL<br>ALYTICS<br>IAR<br>Feesīback | is                | Environmental and a set of the set of the set of t |  |

Imagem da pagina do youtube

Para fins deste manual iremos realizar nossa transmissão em formato standard (720x480), então iremos selecionar a opção "720p" conforme mostrado na figura.

Assim que definimos o processamento do nosso vídeo, o YouTube nos mostra o nome da transmissão e o caminho para os seus servidores conforme mostrado na imagem abaixo. Estes dados serão necessários logo adiante guando formos configurar o software de transmissão.

| 🖆 🕞 🖨 https://www.youtube.com/my_live_events?event_id=92rc750kBac&camera_tab=0&action_edit_i 🗸 🖻 🕫 😯 👔 🖨 💠 🎓 🈕 🔳                                                                                                    |   |
|----------------------------------------------------------------------------------------------------|---|
|                                                                                                    | Ŧ |
| Consult       Scolub as an informa be be consultant as used related.         Maxemption       Scolub as an informa be be consultant as used related.         Maxemption       Scolub as an informa be be be consultant as used related.         Maxemption       Scolub as an informa be be consultant as used related.         Maxemption       Scolub as an informa be be related | Ŧ |

Imagem da pagina do youtube

#### Algumas observações sobre o uso do serviço do YouTube

Importante lembrar que o uso do YouTube como servidor de streamig foge da proposta deste manual que é de utilizarmos software livre uma vez que o serviço do YouTube não é licenciado em GPL1.<sup>4</sup> No entanto, acreditamos que esta opção se justifica pela facilidade de configuração do serviço que possibilita um maior acesso ao usuário sem grandes conhecimentos de informática e, também, pelo fato de existirem soluções de softwares GPL que um usuário mais avançado pode utilizar para criar seu próprio servidor de streaming.

Uma opção ao serviço do *YouTube* pode ser a criação do seu próprio servidor *RTMP2*<sup>5</sup>utilizando o software "nginx" <sup>6</sup> e mantendo o fluxo todo da transmissão em software livre.

Referências.

- 4- https://pt.wikipedia.org/wiki/GNU\_General\_Public\_License5- https://pt.wikipedia.org/wiki/Real\_Time\_Messaging\_Protocol
- 6- https://obsproject.com/forum/resources/how-to-set-up-your-own-private-rtmp-server-using-nginx.50/

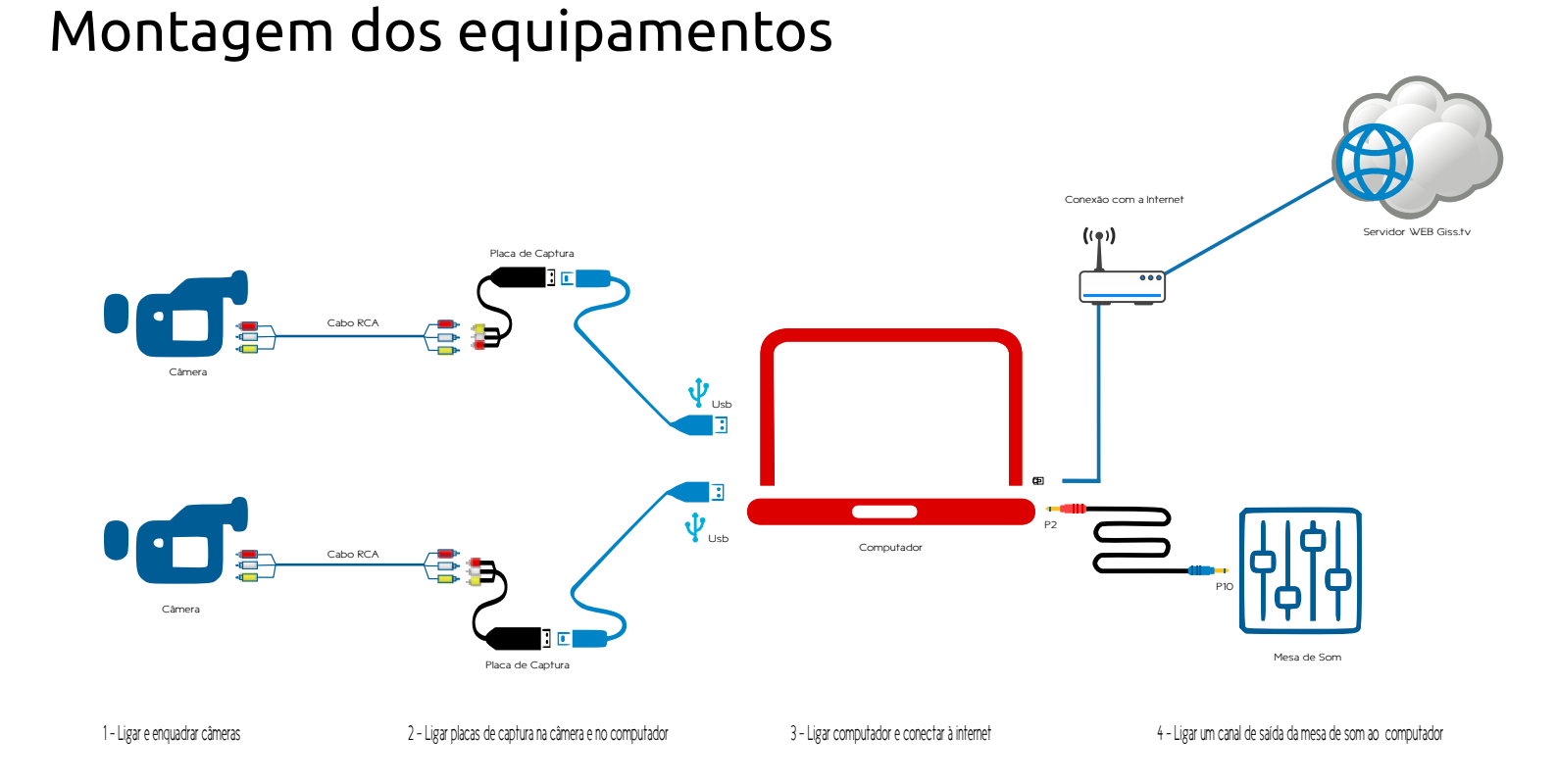

Após criar seu "evento ao vivo" no YouTube, você terá que montar seus equipamentos, desde as câmeras até a conexão com a internet. Para garantir que tudo esteja montado corretamente para a sua transmissão, siga os 4 passos indicados abaixo:

- Ligar e enquadrar as câmeras: colocar as câmeras no tripé, ligar, regular a luz e o enquadramento desejado.
- Ligar placas de captura na câmera e no computador: cada câmera deve ser ligada ao computador por meio de uma *placa de captura USB*. A ligação entre a placa de captura e a câmera se dará por um *cabo RCA-A/V*.

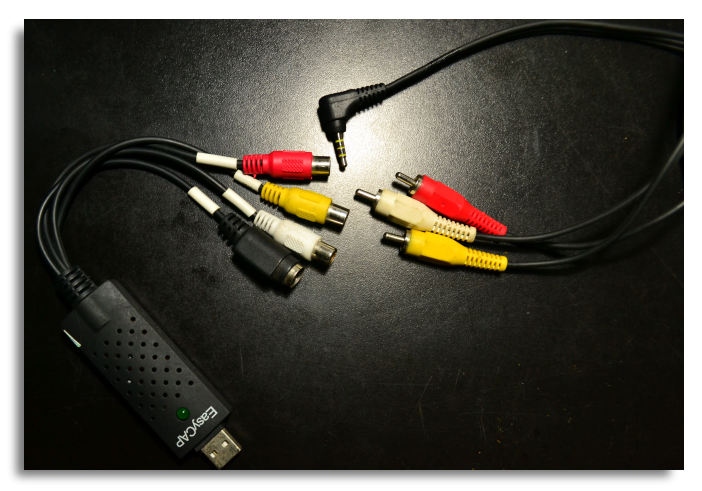

Imagem Placa de Captura e Cabo RCA-AV

Ligar o computador e conectar à internet: o computador deve ser conectado à internet para podermos proceder a instalação dos programas e realizar as transmissões. É muito recomendável que a conexão com a internet seja feita por uma conexão cabeada por ser mais estável que a conexão wireless do seu roteador.

Ligar um canal de saída da mesa de som ao computador: na configuração que iremos montar durante as oficinas a nossa fonte de áudio virá de uma mesa de som estará controlando o áudio das apresentações. A *ligação* entre a *mesa de som* e o *computador* será intermediada por um *gravador de áudio.* A *ligação* da mesa de som até o gravador será feita por um *cabo P-10 / P-10* e a *ligação do gravador* até o *computador* será feita por um *cabo P-2 / P-2*.

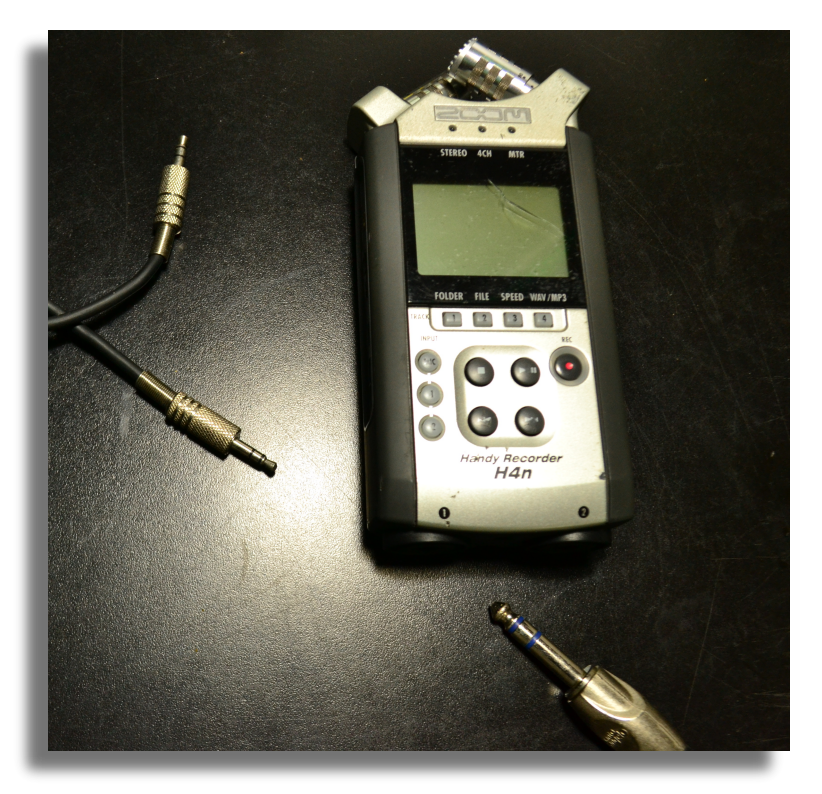

Imagem Gravador de Audio e Cabos P2 e P10.

#### A interface (cenas, fontes e configurações)

OBS

Abrir um terminal e nele abrir o programa DVSwitch com o comando abaixo

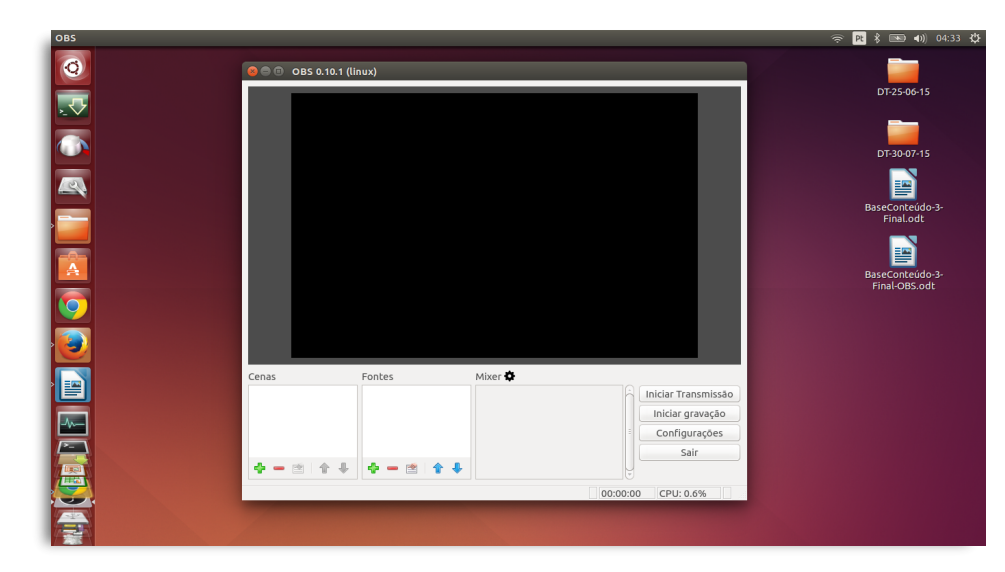

Imagem Janela do OBS

A interface do *OBS* é bastante simples e intuitiva de ser usada. Como podemos ver na imagem acima, ela está dividida em três janelas principais: a maior delas é a janela de preview e é onde monitoramos o vídeo que está sendo transmitido. Abaixo dela temos a janela de *"cenas"* e as janela de *"fontes"*. Outro elemento importante da interface que devemos prestar atenção é o botão *"Configurações"*, onde iremos realizar as configurações de conexão com o servidor do YouTube e as configurações de codificação do vídeo a ser transmitido conforme veremos logo mais.Para fins deste manual, iremos descrever as configurações necessárias para fazermos uma transmissão com duas câmeras e uma fonte de áudio externa capturada de um microfone ou ainda de uma mesa de som.

#### Passo a passo para transmitir vídeo pela internet

Vá até o seu lançador de programas e abra o OBS:

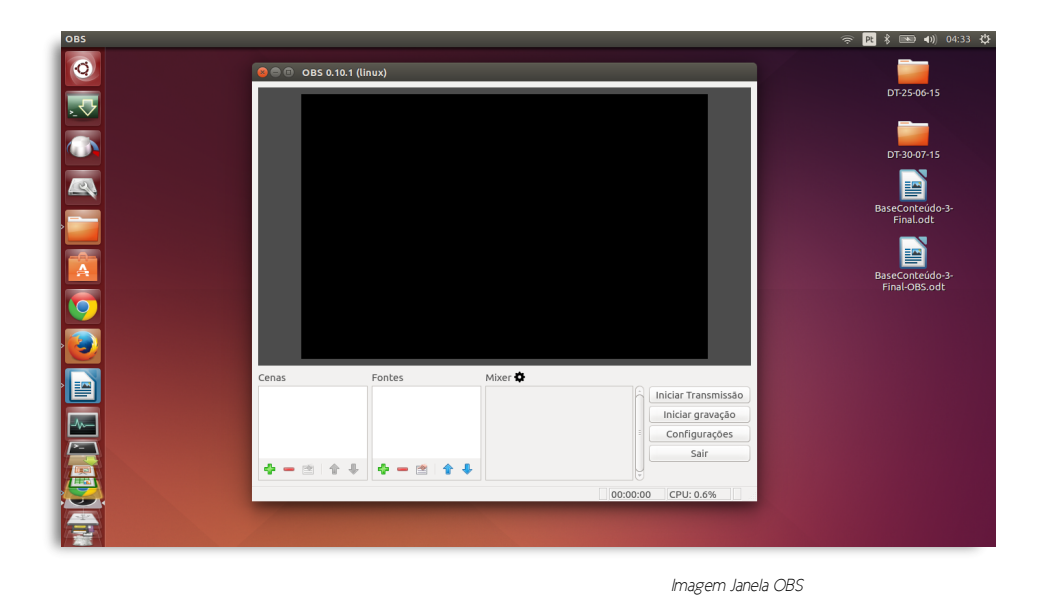

Clique no botão "Configurações" do OBS para fazermos a conexão do programa com o servidor do YouTube e também a definição dos parâmetros do vídeo que será transmitido. Para começar clique na aba "Stream" no menu lateral esquerdo e selecione o YouTube como serviço de stream, selecione o servidor primário como servidor e coloque a senha de acesso ao serviço. Esta senha é o "nome da transmissão" que foi gerado quando criamos o evento ao vivo no YouTube. Veja a imagem abaixo:

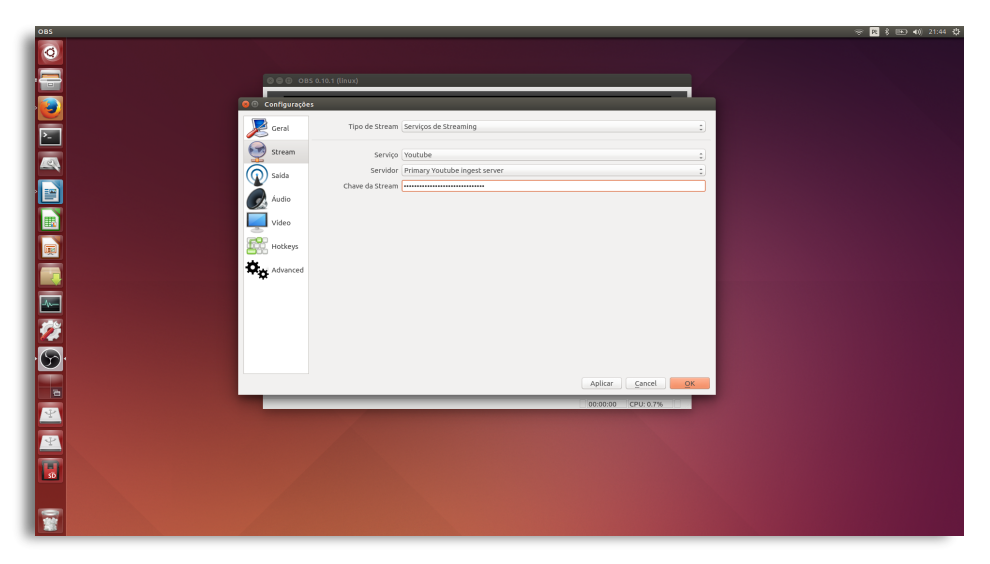

Imagem Janela do OBS

Em seguida vá até a aba "Saída" e defina a "Taxa de Bits" da sua transmissão. Para fins desta apostila iremos definir esta taxa em 500 kbps e não iremos alterar mais nenhum outro parâmetro nesta aba. Veja a imagem abaixo:

|   | ※ 🖪 孝 📧 🐗                                                                                                    |
|---|----------------------------------------------------------------------------------------------------|
|   |                                                                                                    |
|   |                                                                                                    |
| 3 |                                                                                                    |
|   |                                                                                                    |
|   | Conngurações                                                                                                    |
|   | Geral Modo de Salda (Advanced 2)                                                                                                    |
|   | Stream Streaming Becording Auto                                                                                                    |
|   | Access Access Accessing Accessing Ac |
|   | Saida Espera para reconectar-se (segundos) 10                                                                                                    |
|   | Audio Número Máximo de Tentativas 20                                                                                                    |
|   | Audio Track 💩 1 🖸 2 🖸 3 🔍 4                                                                                                    |
|   | Video Encoder x264 .                                                                                                    |
| 5 | Hotkeys 📓 Enforce streaming service encoder settings                                                                                                    |
| × | Rescale Output 1920x1080                                                                                                    |
| × | Advanced Taxa de Bits 500                                                                                                    |
|   | Use Custom Buffer Size                                                                                                    |
|   | Intervalo de Keyframe (segundos, 0 = auto) 0                                                                                                    |
|   | See CBR                                                                                                    |
|   | CPU Usage Preset (higher = less CPU) /veryfast                                                                                                    |
|   | Perfil (None)                                                                                                    |
|   | Alustar (None)                                                                                                    |
|   | Aplicar Cancel OK                                                                                                    |
|   | 0000000 CPU:0.8%                                                                                                    |
|   |                                                                                                    |
|   |                                                                                                    |
|   |                                                                                                    |
|   |                                                                                                    |
|   |                                                                                                    |
|   |                                                                                                    |
|   |                                                                                                    |
|   |                                                                                                    |

Imagem Janela do OBS

Feitas estas configurações de fundo, clique em "Aplicar" e em seguida "OK" no canto inferior direito da janela.

O próximo passo será criarmos nossas cenas e definirmos as fontes para elas como sendo nossas duas câmeras. Para isso vá até a janela de cenas e clique no sinal de + presente na parte inferior da janela. Defina o nome da sua cena e clique em OK e faça o mesmo procedimento para adicionar a segunda cena.

| 085                                                                                                    | *                                                                    | Pt 🕴 📧 📢 22:02 🔅 |
|----------------------------------------------------------------------------------------------------|----------------------------------------------------------------------|------------------|
| 0                                                                                                    |                                                                      |                  |
|                                                                                                    | © © OBS 0.10.1 (linux)                                               |                  |
|                                                                                                    |                                                                      |                  |
|                                                                                                    |                                                                      |                  |
|                                                                                                    |                                                                      |                  |
|                                                                                                    | 🔕 💿 Adicionar Cena                                                   |                  |
|                                                                                                    | Por favor, digite o nome da cena                                     |                  |
|                                                                                                    | Cancel QK                                                            |                  |
|                                                                                                    |                                                                      |                  |
|                                                                                                    |                                                                      |                  |
|                                                                                                    |                                                                      |                  |
|                                                                                                    |                                                                      |                  |
| 1921 - Carlos Carlos Ca | Cenas Fontas Mixer <b>Q</b><br>Clamera-1 O Audio Iniciar Transmissão |                  |
|                                                                                                    | Liniciar gravação                                                    |                  |
|                                                                                                    |                                                                      |                  |
|                                                                                                    | 000000 CPU:1.7%                                                      |                  |
|                                                                                                    |                                                                      |                  |
|                                                                                                    |                                                                      |                  |
| 5                                                                                                    |                                                                      |                  |
|                                                                                                    |                                                                      |                  |
|                                                                                                    |                                                                      |                  |
|                                                                                                    |                                                                      |                  |

Imagem Janela do OBS

Adicionadas as cenas, teremos que adicionar as câmeras como fontes para elas. Clique no sinal de + presente na parte inferior da janela de fontes e selecione dispositivo de captura de vídeo na janela que será aberta. Dê um nome para a sua fonte e clique em OK.

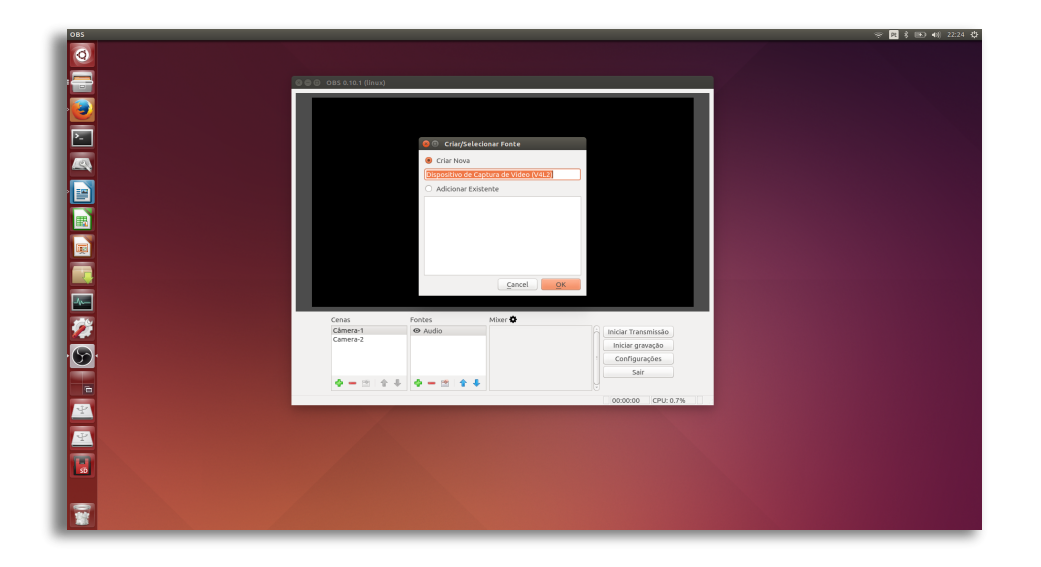

Em seguida irá se abrir uma janela de propriedades da fonte de vídeo, onde teremos que definir qual o dispositivo de captura de vídeo queremos que nossa fonte utilize. Selecione no menu "Dispositivo" de onde você quer que o programa busque o sinal de vídeo. As opções que aparecerão no menu irão depender de qual placa de captura ou câmera USB estiver sendo usada.

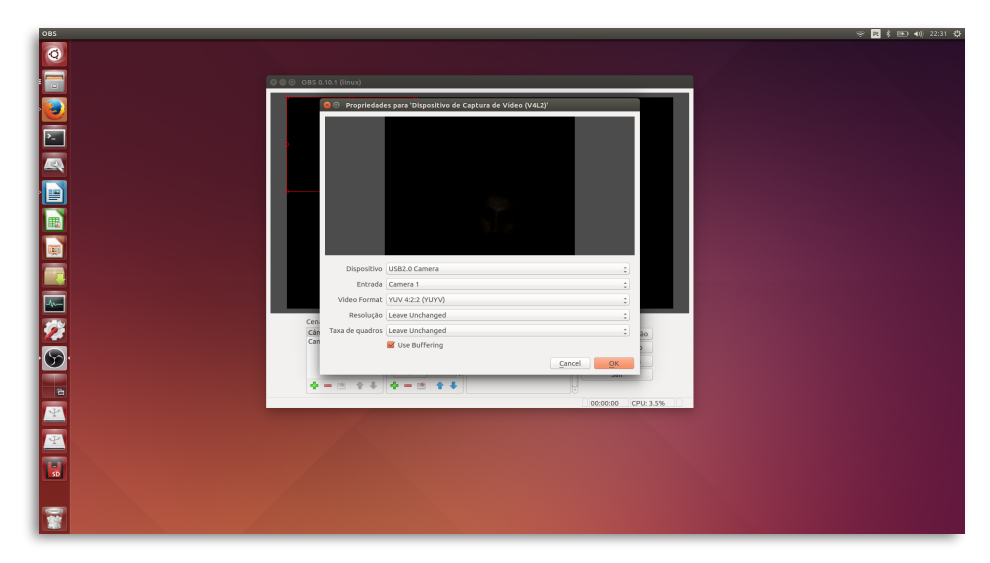

Imagem Janela do OBS

Para finalizar esta configuração de cenas no OBS, teremos que adicionar uma fonte de áudio para cada uma de nossas cenas. Faça o mesmo procedimento clicando no sinal de + na janela de fontes e selecione "Dispositivo de entrada de áudio" e dê um nome:

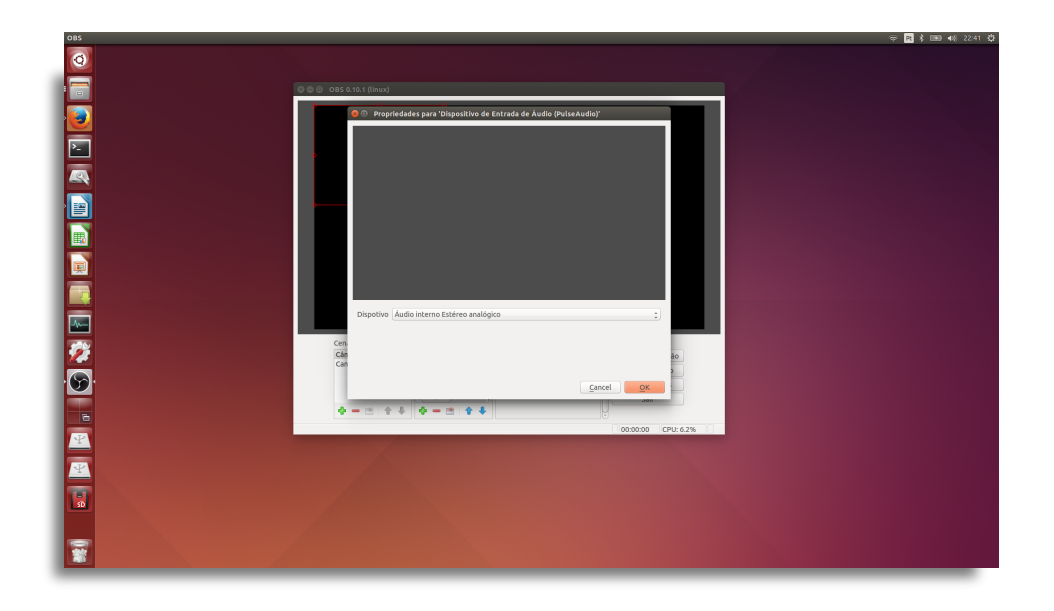

Terminada as configurações das cenas, podemos iniciar a transmissão clicando no botão "Iniciar a transmissão" no menu do canto inferior esquerdo do OBS.

Em seguida temos que voltar para o canal do YouTube e iniciar a transmissão no painel de controle:

- 🔵 Clique para visualizar
- Clique para iniciar

| YouTube - Mozilla Firefox | × +                                        |                                                                              |                                                                                                    | 중 🖪 🕇 📧 ◀4) 23.02 🗘         |
|---------------------------|--------------------------------------------|------------------------------------------------------------------------------|----------------------------------------------------------------------------------------------------|-----------------------------|
| You Tube FR =             | e.youtube.com/live_event_analytics?v=92rc7 | Q,                                                                           | + C   C Pesquisar                                                                                                    | ☆ 白 ♣ ♠ 9 ≡<br>Carregar ↔ 2 |
|                           | ESTÚDIO DE CRIAÇÃO                         | 🖍 Informações e configurações 🔉 🖿 Configurações de processamento 🌒 Cauda 🔢 : | Sala de controle ao vivo                                                                                                    |                             |
|                           | BAINEL                                     | Exemplo Neur o colifeder Visualizer tanomissio Yosë ettë po vire.            |                                                                                                    |                             |
|                           | Videos<br>Eventos eo vivo<br>Playtata      | ► Visualizar                                                                 | Ajuda                                                                                                    |                             |
|                           | Ansos de Diretos Batorais                  | Sincronizar com player de visualização 🖗                                     | results when he is solar . 00-00                                                                                             |                             |
|                           | CANAL ~                                    | Tele sposto de 2015 23.02 (GMT-3)<br>TOTO BEM<br>720P                        |                                                                                                    |                             |
|                           | et cana                                    | Geresciar Analytics                                                          | Proo simult Anto U                                                                                                    |                             |
|                           | Envior Teedback                            | VISUALIZAR                                                                   | ALERTA DE TRANSMISSÃO                                                                                                    |                             |
|                           |                                            |                                                                              | Nethan v                                                                                                    |                             |
|                           |                                            |                                                                              | O atenta de transmissido só funcione em plegers<br>Fisian e strituda. E ponsired que não funcione em<br>elguno dispositivos. |                             |
|                           |                                            |                                                                              | INSERÇÃO DE BARREIRA @                                                                                                    |                             |
| Ξ                         |                                            |                                                                              | Crie destaques durante um ×                                                                                                  |                             |

Imagem site Youtube

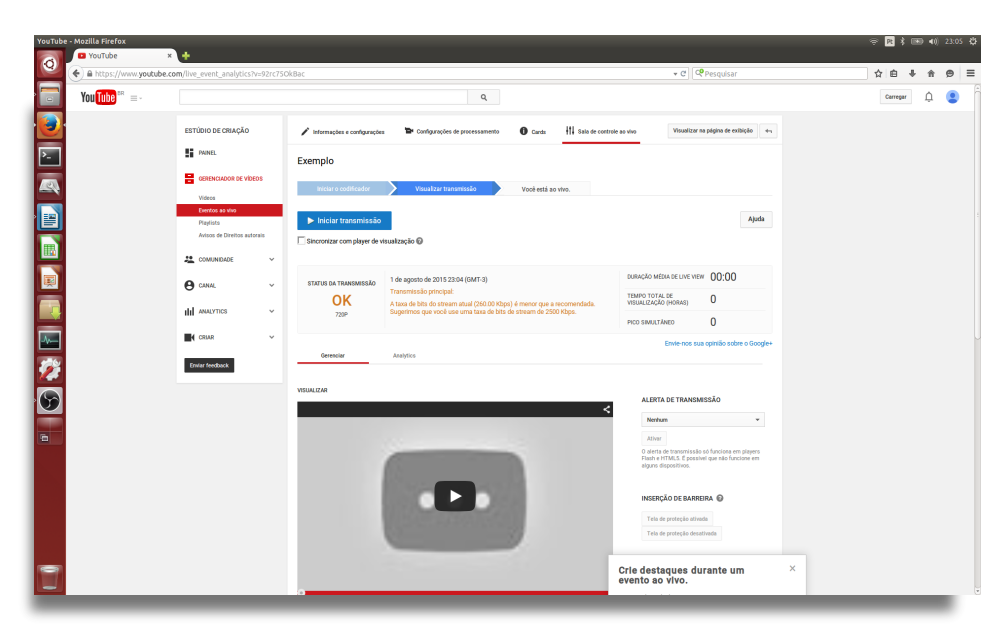

Imagem site Youtube

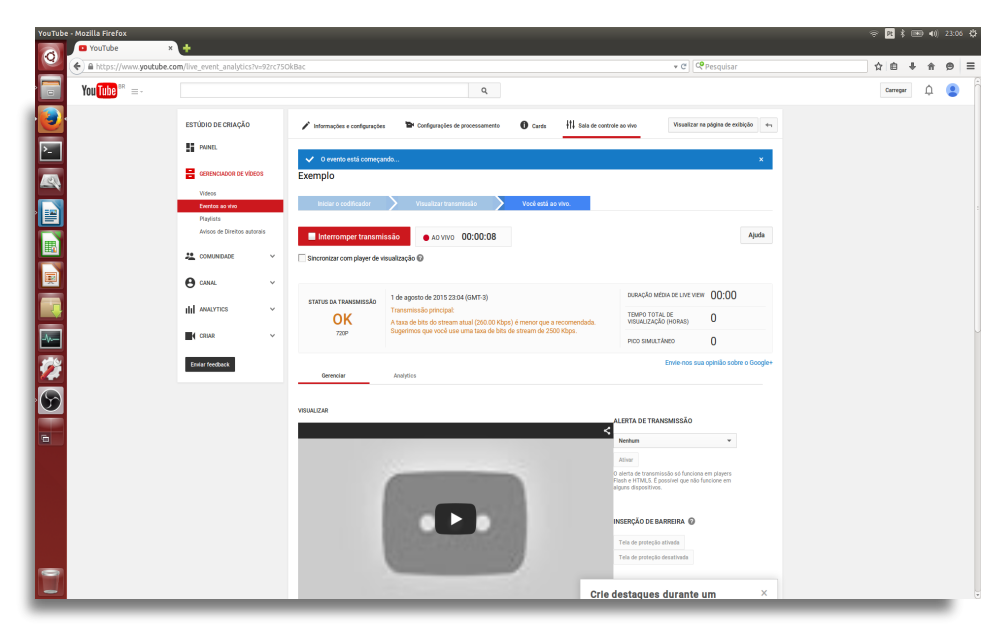

Imagem site Youtube

### Observações Finais

Esperamos que este manual possa auxiliar aqueles interessados em iniciar um estudo sobre transmissão utilizando software livre. Nunca é demais dizer que este manual é apenas uma breve introdução ao tema e o interessado em continuar os estudos encontrará um vasto material na internet.

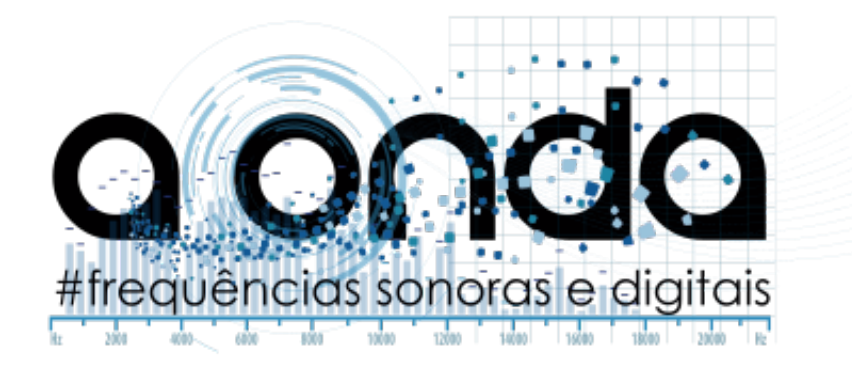

#### Parceiro

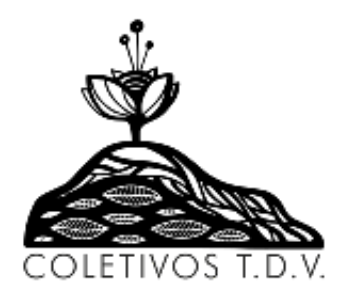

#### SUBPREFEITURAS Sé/Pinheiros

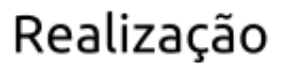

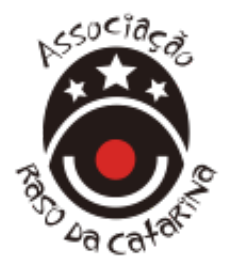

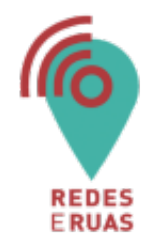

CULTURA SERVIÇOS DIREITOS HUMANOS E CIDADANIA

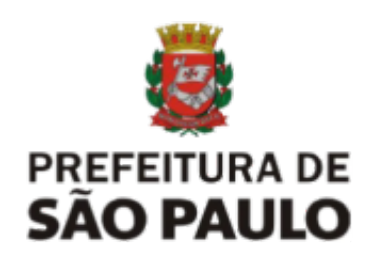

Este projeto foi contemplado pelo Edital Redes e Ruas de inclusão, cidadania e cultura digital